## **TCS Carus Argos**

## Carus Argos Configuration

| Systemadministration                                 | Carus ARGOS                                                                  |
|------------------------------------------------------|------------------------------------------------------------------------------|
| Menü<br>Mome                                         | Benutzer                                                                     |
| C Login/Logout                                       | Alle Namen löschen         Neu           Reindl, Christian         Nacharara |
| Menü-Anpassungen     Grundeinstellungen     Benutzer | Vomame Christian                                                             |
| Netzwerkeinstellungen     SIP Konfiguration          | Datei auswählen PersID                                                       |
| Audio/Video Schnittstellenkonfiguration              | Upload Image Abteilung E-Mail                                                |
| Upload/Download                                      | RFID-UID     1-stufig     2-stufig       PIN-Code     PIN-Code     RFID+PIN  |
|                                                      | Group1 Group2 Group3                                                         |
|                                                      | SIP-URI sip:11@192.168.1.104 SIP Ruf                                         |
|                                                      | Person löschen Verwerfen Setzen                                              |

| Systemadministration                                                                                                    | Carus ARGOS                                                                                                    |                                                                                                    |                  |  |  |
|----------------------------------------------------------------------------------------------------|----------------------------------------------------------------------------------------------------|----------------------------------------------------------------------------------------------------|------------------|--|--|
| Menü         Home         Login/Logout         Systemstatus         Menü-Anpassungen         Grundeinstellungen         Benutzer         Netzwerkeinstellungen         SIP Konfiguration         Audio/Video         Schnittstellenkonfiguration         Upload/Download | Carus ARGOS SIP Konfiguration SIP Einstellungen Lokaler Port SIP Rufdauer SIP Server Einstellungen Server Domäne Benutzername Authentifizierung Kennwort Server-Port | 5060         Registered         192.168.1.104         carus         carus         carus         carus         carus         carus |                  |  |  |
|                                                                                                    |                                                                                                    |                                                                                                    | Verwerfen Setzen |  |  |

| Systemadministration                                                                                                    | Carus ARGOS                                                                                                    |                                                                    |                                          | C                        | brus              |
|----------------------------------------------------------------------------------------------------|----------------------------------------------------------------------------------------------------|--------------------------------------------------------------------|------------------------------------------|--------------------------|-------------------|
| Menū                                                                                                    | Audio/Video                                                                                                    |                                                                    |                                          |                          |                   |
| <ul> <li>Home</li> <li>Login/Logout</li> <li>Systemstatus</li> <li>Menü-Anpassungen</li> <li>Grundeinstellungen</li> <li>Benutzer</li> <li>Netzwerkeinstellungen</li> <li>SIP Konfiguration</li> <li>Audio/Video</li> <li>Schnittstellenkonfiguration</li> <li>Upload/Download</li> </ul> | Audio Einstellungen<br>Audio Ausgang<br>Audio Eingang<br>Signallautstärke<br>Audio-Codec<br>Audio AGC<br>JPEG Video Einstellungen<br>Auflösung<br>Qualität<br>SIP Video Einstellungen<br>Auflösung<br>Video-Bandbreite<br>Zoom und Pan<br>Motion-JPEG Videostrom | U-law<br>U-law<br>✓<br>SVGA<br>hoch<br>QSVGA<br>hoch<br>Einblenden | 9<br>38<br>4<br>Breite<br>Höhe<br>Breite | 800<br>600<br>400<br>300 | SIP aktualisieren |
|                                                                                                    |                                                                                                    | recogori                                                           |                                          | Verwerfen                | Setzen            |

## Maxwell 10 Configuration

In the web-interface of the Maxwell 10 go to: Settings - Services - Door Interphone

| ><br>> | Network and Connections<br>Telephony<br>Services<br>Door Interphone<br>Online Directories | Door Interphone<br>Enter name and SIP ID for door interphone. Enter DTMF<br>code for automatic door opener. Enter IP address of door<br>camera (URL) and reload rate (ms, minimum: 200 ms). |          |           |                      |             |        |
|--------|-------------------------------------------------------------------------------------------|----------------------------------------------------------------------------------------------------|----------|-----------|----------------------|-------------|--------|
|        | LDAP                                                                                      | Name                                                                                                    | SIP ID   | DTMF code | Camera(URL)          | Reload rate |        |
|        | Function Keys                                                                             |                                                                                                    |          |           |                      |             |        |
| •      | System                                                                                    | Door<br>Backvard                                                                                                    | 14       | 0000      | http://192.168.1.100 | 200         | Delete |
|        |                                                                                           |                                                                                                    | <u> </u> |           |                      |             |        |
|        |                                                                                           |                                                                                                    |          |           | http://              | 500         | Add    |
|        |                                                                                           |                                                                                                    |          | Save      | Cancel               |             |        |

- Enter a name and the SIP ID for the camera.
- Enter the code for the door opener in the DTMF code field. This DTMF code is required to operate the door opener from the phone. The DTMF code can be found in the description of your door interphone.
- Enter the URL of the camera in the Camera(URL) field <u>http://argos\_ip/video.jpg</u>
  Set how often the image should be refreshed in ms in the Reload rate field (only important for jpeg).
- Click on Add to add a camera to the list.
- Click on Delete if you want to remove a camera from the list.
  Click on Save to save your settings.